## How to Review and Access Town of Elbridge Current/Past Years of Assessment Rolls On-Line

- 1. Open your web-browser. [This might not work in Internet Explorer, if not use a different web-browser]
- 2. In Address Bar enter: <u>www.ongov.net</u>
- 3. Find and select icon "Property Tax Information"
- 4. Next Select "Assessment Information" [either by left-side directory or icon]
- 5. Find and select icon "Assessment Rolls"
- 6. Select the Year and Town you want to review
- 7. The first page may be blank so scroll down through the following.
- For the Town of Elbridge they are in order by SWIS, then Tax Map Order for Roll Section 1

   Taxable. Scroll at your leisure.
  - Village of Elbridge: Tax map sections between 010.-01-01.0 and ends with 022.1-...
  - Village of Jordan: Tax Map sections between 001.-01-01.0 and ends with 009.3-...
  - Last is the Town Outside: Tax Map sections 023.-01-01.0 to 045.-...